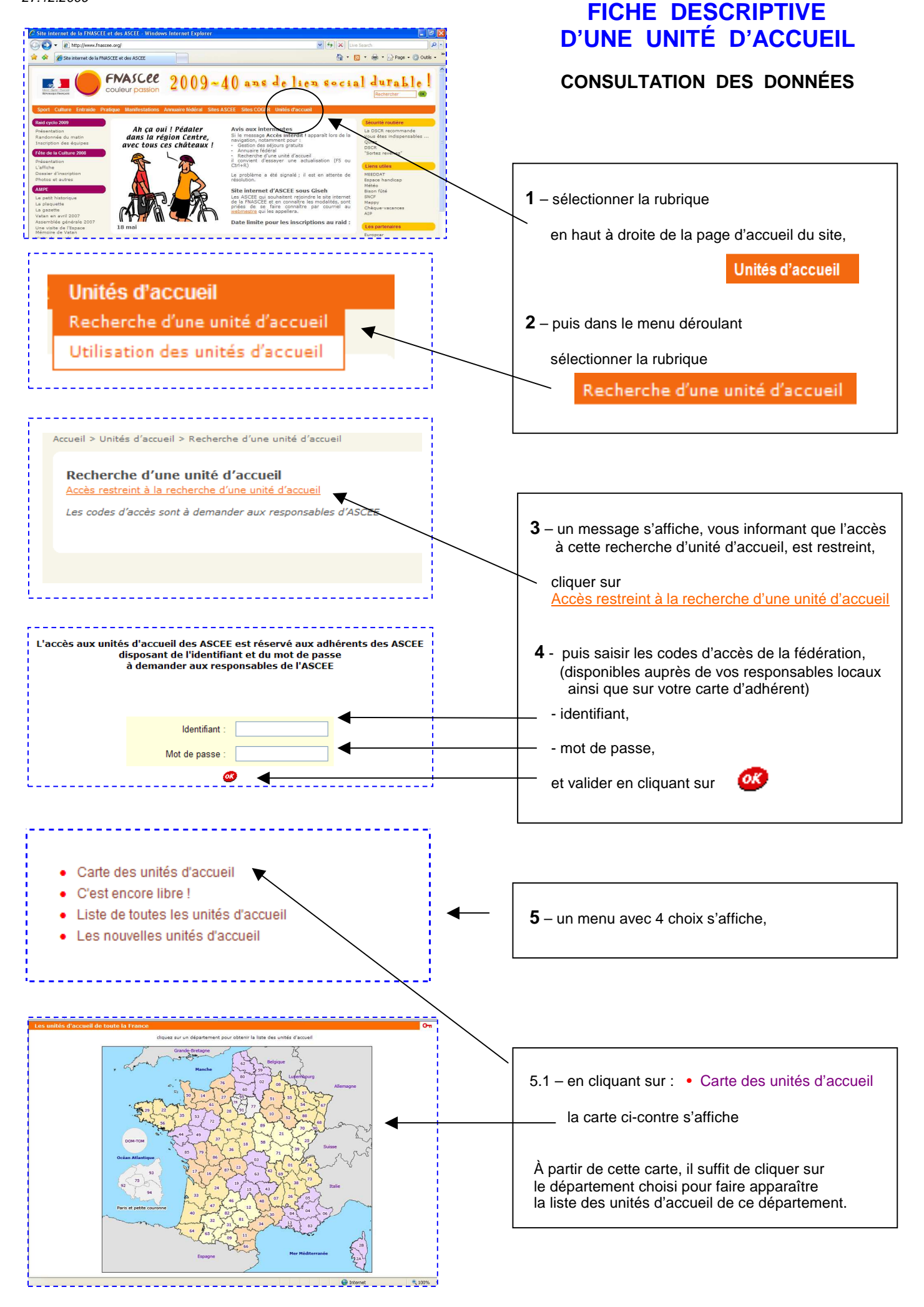

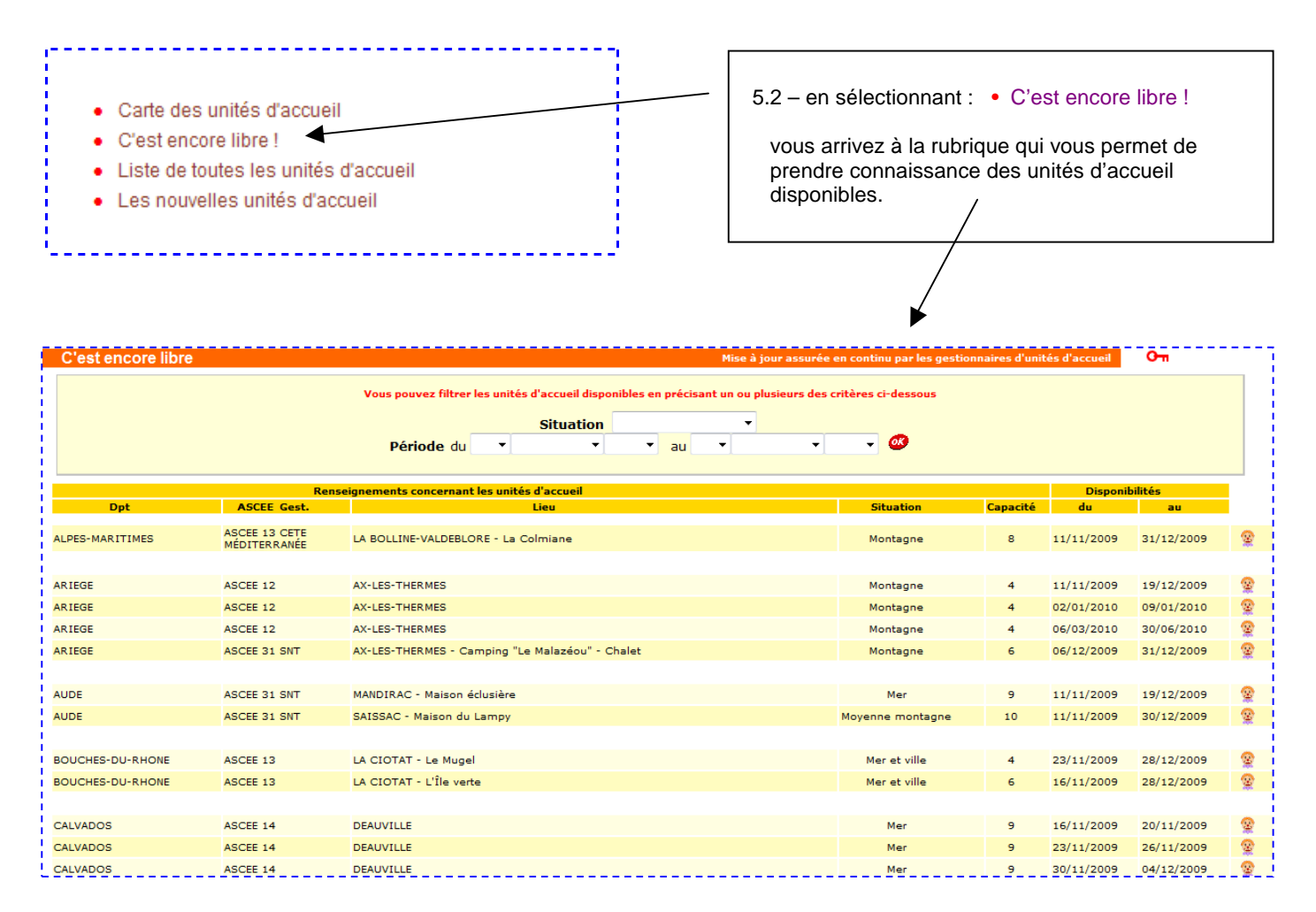

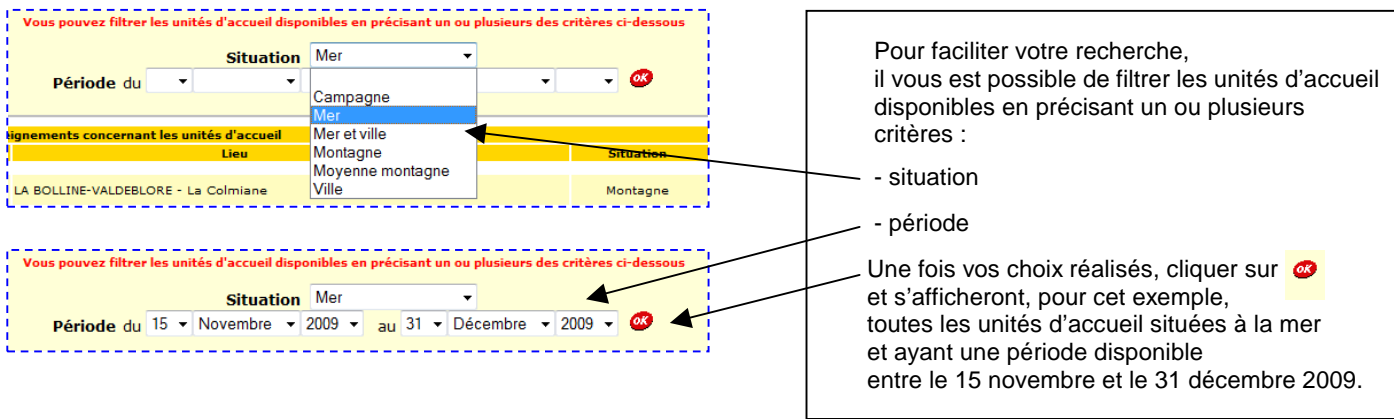

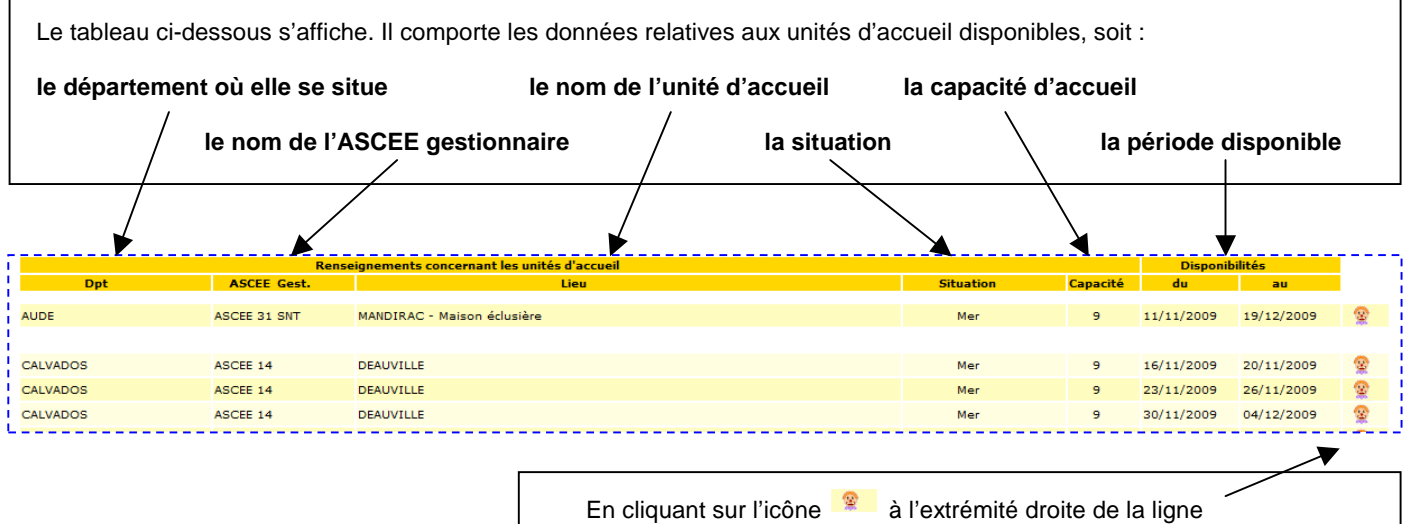

vous pouvez accéder à la fiche descriptive de l'unité d'accueil concernée.

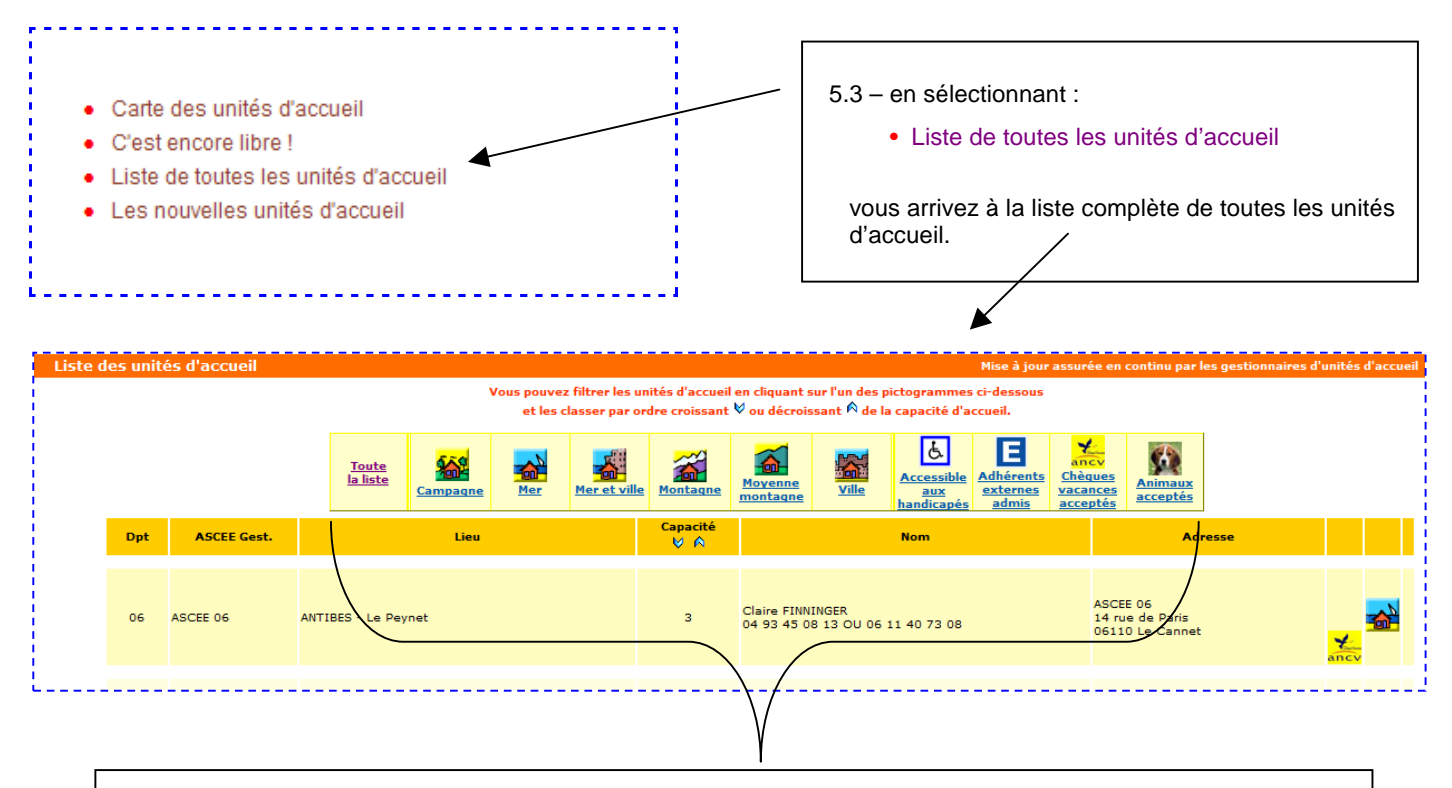

Pour faciliter votre recherche, il vous est possible de filtrer les unités d'accueil en précisant le critère de votre choix.

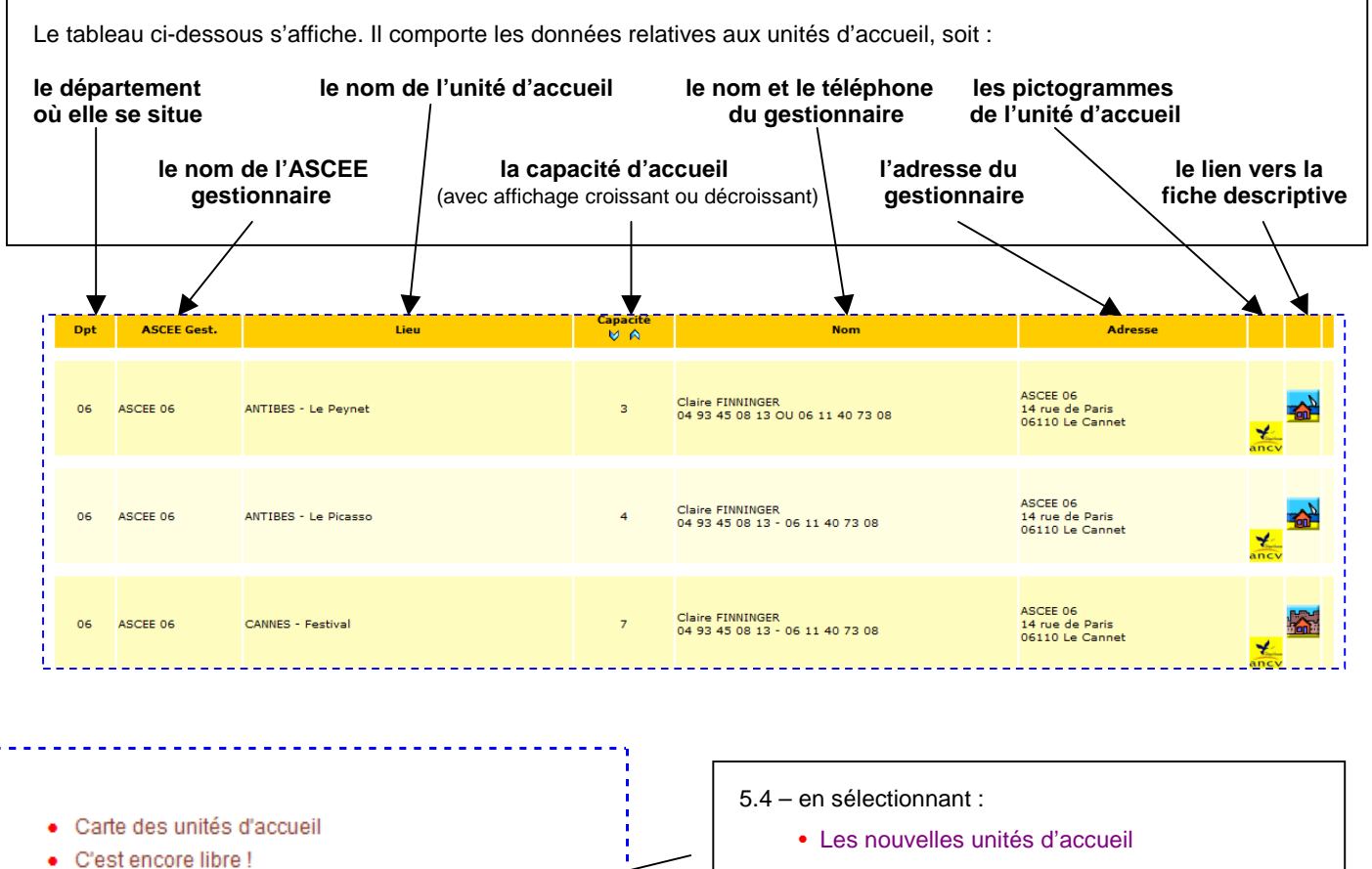

Liste de toutes les unités d'accueil

Les nouvelles unités d'accueil

٠

vous arrivez à la liste des unités d'accueil mises en service au cours des 12 derniers mois

## ACCÈS À LA FICHE DESCRIPTIVE ET CONSULTATION DES DONNÉES

|                                                                                                    | R                                                                                                    | enseignements concernant                                  | les unités d                                                                                                    | accueil                                                                                                    |                                                                                                    |                                 |                  |                                          | Disponit                               | pilités                             | • |
|----------------------------------------------------------------------------------------------------|----------------------------------------------------------------------------------------------------|-----------------------------------------------------------|----------------------------------------------------------------------------------------------------|----------------------------------------------------------------------------------------------------|----------------------------------------------------------------------------------------------------|---------------------------------|------------------|------------------------------------------|----------------------------------------|-------------------------------------|---|
| Dpt                                                                                                    | ASCEE Gest.                                                                                                    |                                                           | Lie                                                                                                    | 20                                                                                                    |                                                                                                    |                                 | Situation        | Capacité                                 | du                                     | au                                  |   |
| CHARENTE-MARITIME                                                                                                    | ASCEE 17                                                                                                    | ILE DE RÉ - Phare des I                                   | Baleines 3                                                                                                    |                                                                                                    |                                                                                                    |                                 | Mer              | 6                                        | 07/12/2009                             | 27/12/2009                          | 2 |
| CHARENTE-MARITIME                                                                                                    | ASCEE 17                                                                                                    | ILE DE RÉ - Rivedoux-P                                    | Plage 1 ou 2                                                                                                    |                                                                                                    |                                                                                                    |                                 | Mer              | 5                                        | 20/11/2009                             | 04/01/2010                          | 8 |
| CHARENTE-MARITIME                                                                                                    | ASCEE 17                                                                                                    | LA ROCHELLE - Apparte                                     | ement St Nic                                                                                                    | olas - Les Tama                                                                                                    | ris                                                                                                    |                                 | Mer et ville     | 4                                        | 15/11/2009                             | 04/01/2010                          | 8 |
| CHARENTE-MARITIME                                                                                                    | ASCEE 17                                                                                                    | LA ROCHELLE - Phare d                                     | du quai Valir                                                                                                    | 1 - Appartement                                                                                                    | Richelieu                                                                                                    |                                 | Mer et ville     | 4                                        | 15/11/2009                             | 23/11/2009                          |   |
| <ul> <li>6 - l'accès à la fic</li> <li>à partir du tablea</li> <li>à partir du tablea</li> </ul>                                                                                                    | he descripti<br>au de « C'es<br>au de la liste                                                                                                    | ve se fait :<br>st encore libre ! »<br>e unités d'accueil | », en cli<br>I, en cli                                                                                                    | quant sur<br>quant sur                                                                                                    | l'icône<br>l'icône 🕋 ~                                                                                                    | à l'ext<br>à l'ext              | rémité droite o  | de la lig<br>de la lig                   | jne choisi<br>jne choisi               | e,<br>e.                            |   |
|                                                                                                    |                                                                                                    |                                                           |                                                                                                    | Capacité                                                                                                    |                                                                                                    |                                 |                  |                                          |                                        |                                     |   |
| Dpt ASCEE Gest.                                                                                                    |                                                                                                    | Lieu                                                      |                                                                                                    | Ý A                                                                                                    |                                                                                                    | Nom                             |                  |                                          | Adresse                                |                                     |   |
| 17 ASCEE 17                                                                                                    | ILE DE RÉ - Phar                                                                                                    | e des Baleines 3                                          |                                                                                                    | 6                                                                                                    | Marylou MARTY<br>05 46 82 29 01                                                                                                    |                                 | 0<br>A<br>B<br>1 | DE 17<br>SCEE 17<br>P 90127<br>7306 Roch | efort Cedex                            |                                     |   |
| 17 ASCEE 17                                                                                                    | ILE DE RÉ - Rivedoux-Bois 1, 2, 3 ou 4                                                                                                    |                                                           |                                                                                                    | 5                                                                                                    | Marylou MARTY<br>05 46 82 29 01                                                                                                    |                                 | C<br>A<br>B<br>1 | DE 17<br>SCEE 17<br>P 90127<br>7306 Roch | efort Cedex                            | Lancy                               |   |
| 17 ASCEE 17                                                                                                    | ILE DE RÉ - Rivedoux-Plage 1 ou 2                                                                                                    |                                                           |                                                                                                    | 5                                                                                                    | Marylou MARTY<br>05 46 82 29 01                                                                                                    |                                 |                  | DE 17<br>SCEE 17<br>P 90127<br>7306 Roch | efort Cedex                            | E                                   |   |
| Localisation         Département       CHARENTE-MARIT         Adresse       Phare des Balein         155, allée du Ph       17590 Saint-Cléi         Situation       Mer         Coord. GPS       lat : 46.24465882         Localisation Cédo       Des         QUÉ CONT. GPS       lat : 46.24465882         Localisation Cédo       Des         QUÉ CONT. afin de sati       durée des séjour pou         30) doivent nous être parven       attribution réalisée fin janvier         Les demandes de séjour pou       au fur et à mesure de leur an         Attention : séjour du lundi 14       Priorité à la semaine jusqu'à         Descriptif du logement       Séjour/ouisine  Séjour         Cuencité d'accueil       Cueste         Cuencité d'accueil       Coustine  Séjour         Descriptif du logement       Seins         Carage       Parking         Couchage       Localaste d'accueil         Cuestine :       Séjour         Description des couchages :       2 chambres avec chacune 1         Périodes d'ouverture       Out du _         Tatiffs (semains)       3000 € Hors s         Saison       300 € Hors s | IME nes are ment-des-Baleine long [-1.561667915 raphiaue Google MA scription grénérale sfaire un maximul à une semaine p ur la période estive ues avant le 15 jan ir le reste de l'ann rivée. h au lundi suivant 3 semaines avani 6 Salon S.Eau Places ca et/ou alcov lit 140 et 1 lit 90. au au au | S PS PS PS PS PS PS PS PS PS PS PS PS PS                  | Contact<br>ASCEE [<br>Nom ]<br>Adresse<br>Téléphone [<br>Fax ]<br>Equipement:<br>Fourtad<br>Laveinge<br>Tourtad<br>Laveinge<br>Administration (<br>Administration (<br>Administration | ASCEE 17<br>ASCEE 17<br>Marylou MART<br>DDE 17<br>ASCEE 17<br>BP 90127<br>17306 Rochefu<br>05 46 82 90 11<br>05 46 82 91 01<br>maylou maty@i-<br>kccès au site Wet<br>s<br>Cour indivi<br>- tarif unique<br>hors saison<br>mis _ (coekrela<br>demes admis [<br>Denkiere mise à | Arc-ondes V<br>Safor jardin V I<br>électrique,<br>Juelle close de murets<br>e comprenant le chauff<br>j<br>conter si Ouv)<br>goother la case si Ouv)<br>jour le 19/08/2009 13:47:0 | Cheminée  <br>Barbecue V<br>age | 7                | – la fic<br>l'unit<br>appa               | che descri<br>é d'accue<br>araît alors | ptive de<br>il choisie<br>à l'écran |   |
| Montant de la caution 200<br>Chèques vacances acceptés 🕑                                                                                                    |                                                                                                    |                                                           |                                                                                                    | I                                                                                                    | Fermer                                                                                                    |                                 |                  |                                          |                                        |                                     |   |

## CONTENU DE LA COLONNE GAUCHE

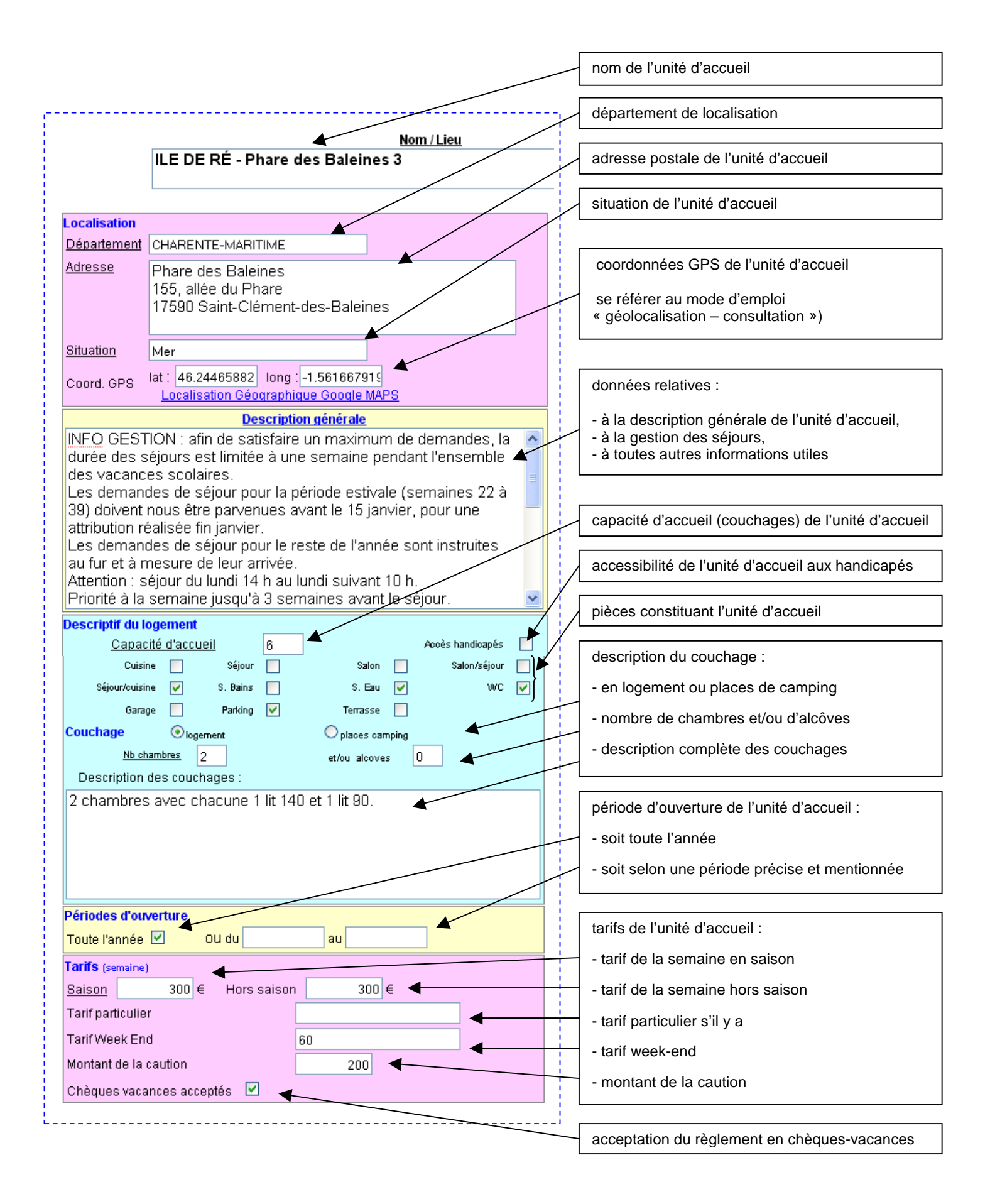

## CONTENU DE LA COLONNE DROITE

| and a                                                          |                                                                                                    | photo extérieure de l'unité d'accueil                        |  |  |  |
|----------------------------------------------------------------|----------------------------------------------------------------------------------------------------|--------------------------------------------------------------|--|--|--|
| Contact                                                        |                                                                                                    | coordonnées du gestionnaire de l'unité d'accueil :           |  |  |  |
| ASCEE                                                          | ASCEE 17                                                                                                    | ASCEE                                                        |  |  |  |
| Nom                                                            | Marylou MARTY                                                                                                    | - AUCLE                                                      |  |  |  |
|                                                                | DDE 17                                                                                                    | - prénom et nom                                              |  |  |  |
| Adrosso                                                        | ASCEE 17                                                                                                    | - adresse postale complète                                   |  |  |  |
| MILESSE                                                        | 17306 Rochefort Cedex                                                                                                    | - téléphone                                                  |  |  |  |
| Téléphone                                                      | 05 46 82 29 01                                                                                                    | - fax                                                        |  |  |  |
| Fax                                                            | 05 46 88 41 01                                                                                                    | - adresse messagerie                                         |  |  |  |
|                                                                | marylou.marty@i-carre.net                                                                                                    | - lien vers le site de l'ASCEE                               |  |  |  |
| Equipements<br>Four tradi.<br>Lave-linge<br>TV<br>Terrain clos | <ul> <li>✓ Micro-ondes</li> <li>✓ Lave-vais.</li> <li>Prise TV</li> <li>✓ Prise TV</li> <li>✓ Salon jardin</li> <li>✓ Barbecue</li> </ul> | - renseignements sur les équipements<br>de l'unité d'accueil |  |  |  |
| Autres                                                         | - chauffage électrique,<br>- cour individuelle close de<br>murets,                                                                        |                                                              |  |  |  |
| C náoifioitá -                                                 | - tarif unique comprenant le                                                                                                    | admissibilité des animaux                                    |  |  |  |
| Animaux admis ()<br>Adhérents externes ac                      | cocher la case si Oui)                                                                                                    | admissibilité des adhérents externes                         |  |  |  |
| De                                                             | emière mise à jour le 19/08/2009 13:47:00                                                                                                 | date et l'heure de saisie de mise à jour                     |  |  |  |
|                                                                | Fermer                                                                                                    | icône de fermeture de la fiche descriptive                   |  |  |  |